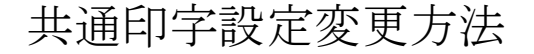

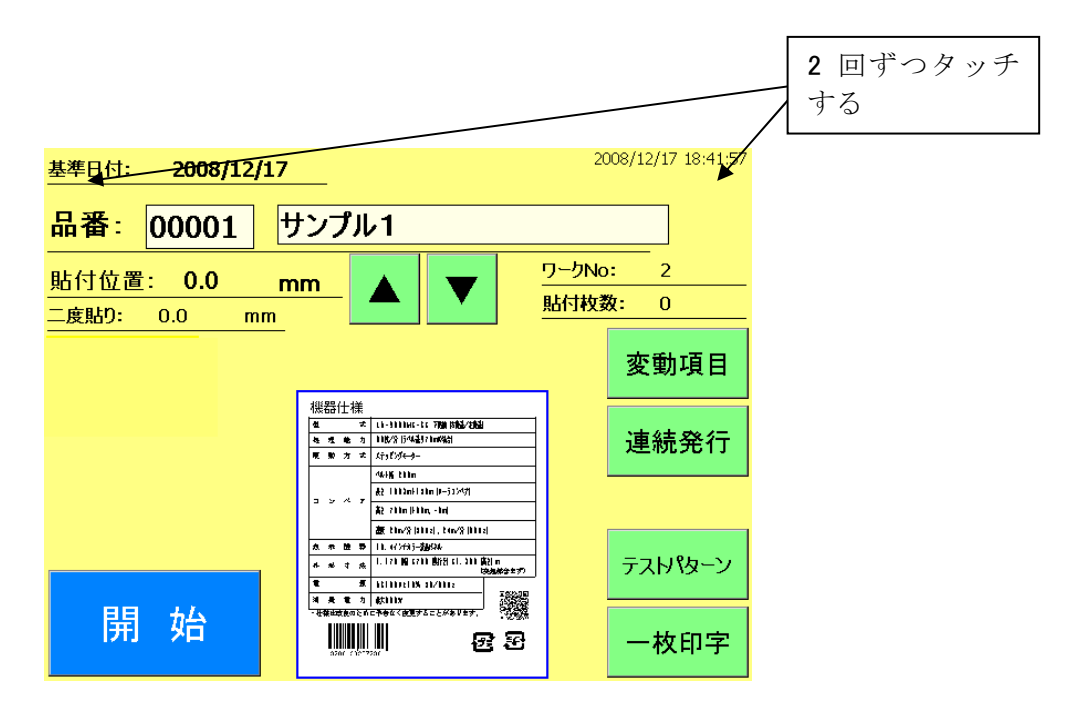

1. メイン画面上で左上2回、右上2回をタッチします。

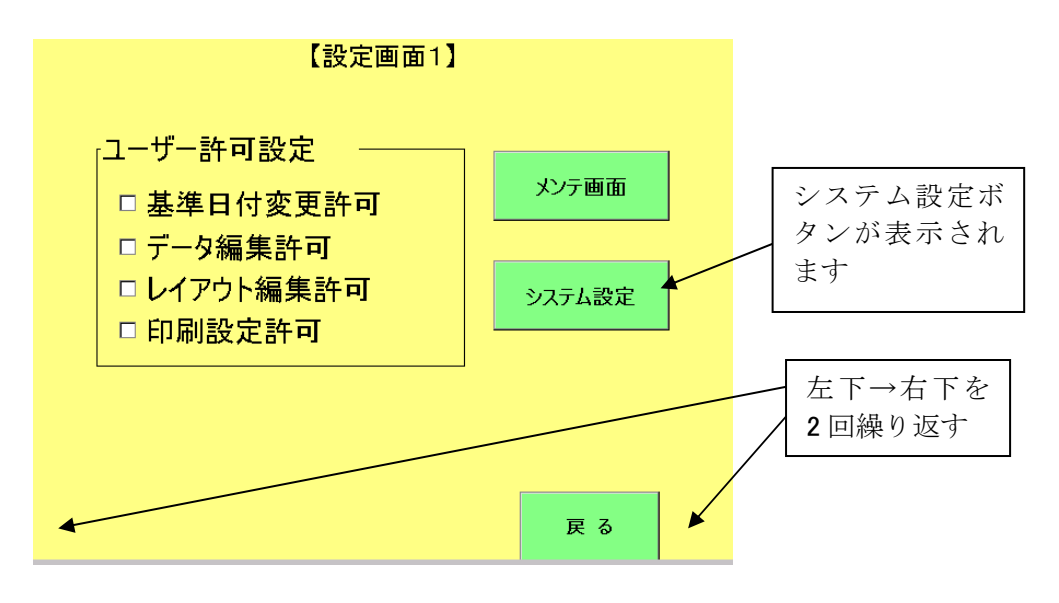

2、設定画面1が表示されますので左下→右下→左下→右下と交互にボタンを押します。 [システム設定ボタン]が表示されますので押してください

| 【システム設定画面】 |          |  |
|------------|----------|--|
| システム日付設定   | 印字設定(共通) |  |
| 機能設定       | 熱履歴設定    |  |
| 機械設定       | 終了       |  |
|            |          |  |
|            | 戻る       |  |

3、システム設定画面が表示されます。[印字設定(共通)ボタン]を押して下さい。

| 【共通印字設定画面】         |                    |        |
|--------------------|--------------------|--------|
| <u>X補正: 0.0 mm</u> | <u>Y補正: 0.0 mm</u> | タッチして下 |
| <u>頭出し: 0.0 mm</u> | 印字濃度: 0 🗸 %        | さい。    |
|                    |                    |        |
|                    |                    |        |
|                    | 登録 戻る              |        |

4. 印字濃度の数値をタッチして下さい。テンキーが表示されますので値を入力して下さい。 変更後、OK であれば登録ボタンを押してください。設定が変更されます。